# 다기능 디스플레이

MASS-STREAM<sup>™</sup> D-6400

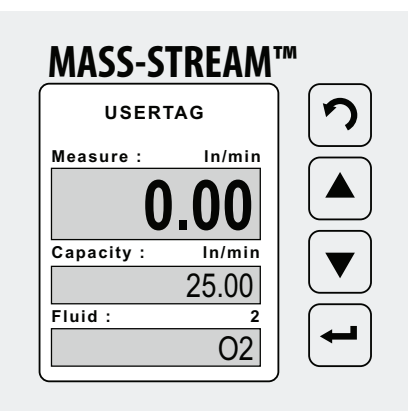

# 매뉴얼

# 한국어

#### 중요!

사용 전에 본 문서를 읽으십시오 나중에 참고할 수 있도록 따로 보관하십시오.

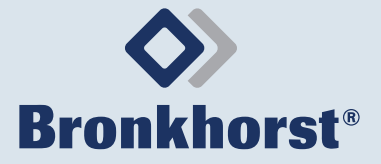

# 목차

| <b>1</b>                               | <b>안전 정보</b>                                          | <b>3</b>                |
|----------------------------------------|-------------------------------------------------------|-------------------------|
| 1.1                                    | 일반 안전 수칙                                              | 3                       |
| 1.2                                    | 이 설명서의 범위                                             | 3                       |
| 1.3                                    | 그림                                                    | 3                       |
| <b>2</b><br>2.1<br>2.1.1<br>2.2<br>2.3 | <b>작동.</b><br>디스플레이 개요<br>탐색<br>비밀번호 보호<br>초기 설정으로 복원 | <b>4</b><br>4<br>5<br>5 |
| <b>3</b>                               | <b>메뉴 개요</b>                                          | <b>5</b>                |
| 3.1                                    | 설정 메뉴                                                 | 5                       |
| 3.2                                    | 보안 메뉴                                                 | 10                      |

## 1 안전 정보

#### 1.1 일반 안전 수칙

#### ▲ 제품을 설치하고 작동하기 전에 본 문서와 기타 모든 해당 문서를 꼼꼼히 읽으십 시오.

모든 지시사항을 준수해야 합니다. 지시사항을 따르지 않을 경우 물질적 피해, 신체적 부상, 특히 생명에 위험을 초래할 수 있습니다.

#### 1.2 이 설명서의 범위

이 설명서는 통합 디스플레이(옵션)를 사용하는 MASS-STREAM™ D-6400의 작동에 대해 다룹니다.

▶ 기기에 전원을 공급하고 작동하기 전에 MASS-STREAM<sup>™</sup> D-6400 사용설명서를 읽어 주십시오.

최신 버전의 사용설명서는 Bronkhorst® 웹사이트에서 다운로드할 수 있습니다.

▶ 웹 주소는 이 문서 뒷면을 참조하십시오.

#### 1.3 그림

본 설명서에 사용된 그림은 올바른 작동을 위한 일반적인 지침을 제공하기 위한 것입니다.

그림은 제품 유형이나 공장 구성에 따라 실제와는 다소 차이가 있을 수 있습니다.

#### 작동

# 2 작동

모든 사용자 지정 설정은 메인 커넥터를 분리하거나 정전 후에도 유지됩니다.

· 메뉴를 탐색하는 동안 RS232 또는 필드버스 인터페이스를 통한 디지털 통신에 완벽하게 접근할 수 있습니다.

# 2.1 디스플레이 개요

👔 표시 정보는 영어로만 제공됩니다.

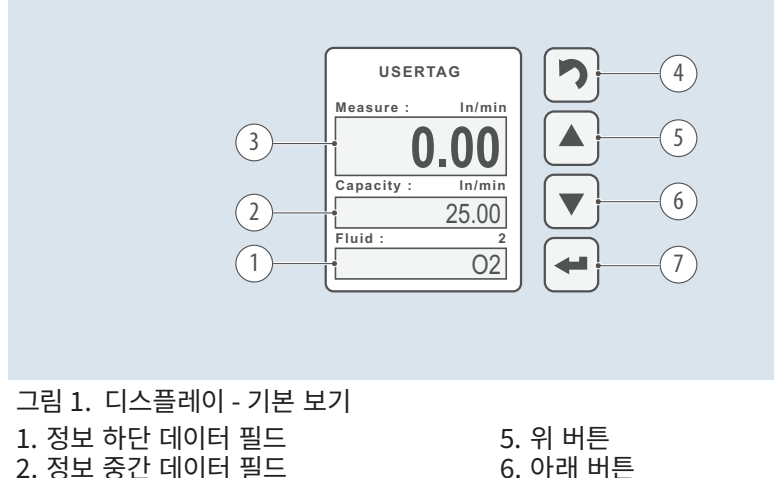

- 2. 정보 중간 데이터 필드 3. 정보 상단 데이터 필드
- 4. 뒤로가기 버튼

#### 2.1.1 탐색

버튼의 기능은 다음과 같습니다.

## 뒤로 버튼 つ[4]

- 돌아가기/뒤로
- 하단 데이터 필드에서 사전 설정을 순환

#### 위/아래 버튼 🕈 [5+6]

- 메뉴 항목 탐색
- 필드 및 문자 선택

#### Enter 버튼 🛶 [7]

- 선택한 메뉴 항목 입력
- 선택/변경 확인

7. Enter 버튼

## 2.2 비밀번호 보호

배송 시 비밀번호가 설정되어 있어 현장 탐색 버튼을 통한 무단 작동 및 데이터 입력으로부터 기기를 보호합니다.

출고시 기본값은 다음과 같습니다: 'abc' + 5 x↔ (공백)

▶ ಈ 버튼을 눌러 화면을 활성화합니다.

비밀번호 대화 상자가 나타납니다.

- ▶ ♦ 버튼을 사용해 올바른 문자를 선택합니다.
- ▶ ← 를 눌러 확인하고 다음 위치로 이동합니다.

▶ 비밀번호의 마지막 문자를 입력한 후: ←을 눌러 확인합니다.

기본 비밀번호는 Security 메뉴에서 변경할 수 있습니다(12페이지 3.2항). 비밀번호는 최대 8자까지 가능하며, 다음 문자만 포함할 수 있습니다.

- 소문자 a ... z
- 대문자 A ... Z
- 숫자 0 ... 9

# 2.3 초기 설정으로 복원

초기 설정은 Advanced 하위 메뉴에서 복원할 수 있습니다(9페이지 표 6항).

# 3 메뉴 개요

(i) 설정 메뉴에 액세스하면 Advanced 하위 메뉴를 Security 메뉴에서 비활성화할 수 있습니다 (12페이지 3.2항).

제품의 디스플레이 메뉴에서 다양한 기능을 설정하고 선택할 수 있습니다.

또한 제한된 기능 세트도 Bronkhorst<sup>®</sup> FlowWare 소프트웨어(예: Bronkhorst FlowSuite, FlowDDE)에서 사용할 수 있습니다.

# 3.1 설정 메뉴

설정(Settings) 메뉴에 있는 모든 기본 기능을 여러 하위 메뉴에서 설정하거나 활성화할 수 있습니다.

- Readout: 판독 설정 및 유체 선택(표 1)
- Controller: 컨트롤러 특성(표 2)
- Counter: 카운터 설정(표 3)
- Alarm: 알람 설정(표 4)
- Setup: 제품 정보, 디스플레이 및 버스 설정(표 5)
- Advanced: 센서 설정, 자동 0점 및 초기 설정 복원(표 6)

기본 보기에서 설정 메뉴로 들어가려면:

#### ▶ ➡ 버튼을 누릅니다.

비밀번호 대화 상자가 나타나면:

- ▶ 설정 메뉴에 들어가 비밀번호를 입력합니다(7페이지 항).
- ▶ 🕈 버튼과 🛶 버튼을 사용해 탐색하고 설정을 변경합니다.
- ▶ 기본 보기로 돌아가려면 ゔ 버튼을 여러 번 누릅니다.

메뉴 개요

| Readout 메뉴                                                                                                    | 디스플레이 | FlowWare |  |  |  |
|----------------------------------------------------------------------------------------------------|-------|----------|--|--|--|
| Readout                                                                                                    |       |          |  |  |  |
| <ul><li>Actual</li><li>Percentage</li></ul>                                                                                                    | •     |          |  |  |  |
| fluid selection                                                                                                    |       |          |  |  |  |
| fluid                                                                                                    |       |          |  |  |  |
| <ul> <li>가스 1</li> <li>가스</li> <li>가스 8</li> </ul>                                                                                                    | •     | •        |  |  |  |
| capacity kg/s                                                                                                    | 읽기 전용 | •        |  |  |  |
| • 사용자 정의 번호                                                                                                    | 읽기 전용 | •        |  |  |  |
| 표 1. 메뉴 - Readout                                                                                                    |       |          |  |  |  |
| Controller 메뉴                                                                                                    | 디스플레이 | FlowWare |  |  |  |
| speed x                                                                                                    |       |          |  |  |  |
| • 사용자 정의 번호                                                                                                    | •     | •        |  |  |  |
| slope sec                                                                                                    |       |          |  |  |  |
| • 사용자 정의 번호                                                                                                    | •     | •        |  |  |  |
| mode                                                                                                    |       |          |  |  |  |
| <ul> <li>analog input</li> <li>bus/rs232</li> <li>rs232</li> <li>fb ana slave</li> <li>analog slave</li> <li>fb slave</li> <li>valve open</li> <li>valve closed</li> <li>control idle</li> <li>setpoint 100%</li> <li>setpoint 0%</li> </ul> |       | •        |  |  |  |
| pid controller                                                                                                    |       |          |  |  |  |
| pid-Kp x                                                                                                    |       |          |  |  |  |
| • 사용자 정의 번호                                                                                                    | •     | •        |  |  |  |
| pid-Ti sec                                                                                                    |       |          |  |  |  |
| • 사용자 정의 번호<br>• • <u>-</u> ·                                                                                                    | •     | •        |  |  |  |
| pid-Td sec                                                                                                    |       |          |  |  |  |
| • 사용자 성의 번호                                                                                                    | •     | •        |  |  |  |
| response                                                                                                    |       |          |  |  |  |
| open from zero                                                                                                    |       |          |  |  |  |
| • 사용자 정의 번호                                                                                                    | •     | •        |  |  |  |

| Controller 메뉴    |                                                |                                                  | 디스플레이 | FlowWare |   |
|------------------|------------------------------------------------|--------------------------------------------------|-------|----------|---|
| normal step      |                                                |                                                  |       |          |   |
|                  |                                                | • 사용자 경                                          | 정의 번호 |          | • |
|                  | stat                                           | ole situati                                      | on    |          |   |
|                  |                                                | • 사용자 경                                          | 정의 번호 | •        | • |
| 표 2. 메뉴 -        | Control                                        | ler                                              |       |          |   |
| Counter 메뉴       |                                                |                                                  | 디스플레이 | FlowWare |   |
| Mode             |                                                |                                                  |       |          |   |
| •                | up<br>off<br>up to li                          | mit                                              |       | •        | • |
| Reset            |                                                |                                                  |       |          |   |
| •                | <ul><li>automatic</li><li>manual</li></ul>     |                                                  |       | •        | • |
| Unit             |                                                |                                                  |       |          |   |
| •<br>•<br>•<br>• | ln<br>m3s<br>dm3s<br>ls<br>cm3s<br>mls<br>mm3s | uls<br>m3n<br>dm3n<br>uln<br>cm3n<br>mln<br>• mi | m3n   | ·        | • |
| Limit            |                                                |                                                  |       |          |   |
| •                | 사용자 경                                          | 정의 번호                                            |       | •        |   |
| Setpoint step    |                                                |                                                  |       |          |   |
| •                | no<br>yes                                      |                                                  |       | •        | • |
| Setpoint %       |                                                |                                                  |       |          |   |
| •                | 사용자 경                                          | 정의 번호                                            |       | •        | • |

표 3. 메뉴 - Counter

메뉴 개요

| Alarm 메뉴                                                                       | 디스플레이 | FlowWare |  |  |
|--------------------------------------------------------------------------------|-------|----------|--|--|
| Mode                                                                           |       |          |  |  |
| <ul> <li>off</li> <li>power-up</li> <li>response</li> <li>min/max</li> </ul>   |       | •        |  |  |
| Reset                                                                          |       |          |  |  |
| <ul><li>automatic</li><li>manual</li></ul>                                     | •     | •        |  |  |
| Min Alarm %                                                                    |       |          |  |  |
| • 사용자 정의 번호                                                                    | •     | •        |  |  |
| Max Alarm %                                                                    |       |          |  |  |
| • 사용자 정의 번호                                                                    | •     | •        |  |  |
| Delay sec                                                                      |       |          |  |  |
| • 사용자 정의 번호                                                                    | •     | •        |  |  |
| Setpoint step                                                                  |       |          |  |  |
| • no<br>• yes                                                                  | •     | •        |  |  |
| Setpoint %                                                                     |       |          |  |  |
| • 사용자 정의 번호                                                                    | •     | •        |  |  |
| 표 4. 메뉴 - Alarm                                                                |       |          |  |  |
| Setup 메뉴                                                                       | 디스플레이 | FlowWare |  |  |
| Info                                                                           |       |          |  |  |
| Usertag                                                                        |       |          |  |  |
| <ul> <li>User defined data</li> </ul>                                          | •     | •        |  |  |
| Serial                                                                         | 읽기    | 전용       |  |  |
| Model                                                                          | 읽기    | 전용       |  |  |
| Firmw instr                                                                    | 읽기    | 전용       |  |  |
| Customize                                                                      |       |          |  |  |
| Info top                                                                       |       |          |  |  |
| <ul><li>usertag</li><li>serial</li></ul>                                       | •     |          |  |  |
| Info middle                                                                    |       |          |  |  |
| <ul> <li>capacity</li> <li>counter</li> <li>valve</li> <li>setpoint</li> </ul> |       |          |  |  |
| Setpoint                                                                       | •     |          |  |  |

| Setup 메뉴     |                                                    | 디스플레이 | FlowWare |  |  |
|--------------|----------------------------------------------------|-------|----------|--|--|
|              | • step<br>• cursor                                 | •     |          |  |  |
| Rea          | dout digits                                        |       |          |  |  |
|              | • 1 5                                              |       |          |  |  |
| Display      |                                                    |       |          |  |  |
| Brig         | ghtness                                            | -     |          |  |  |
|              | • 09                                               | •     |          |  |  |
| Scr          | eensaver                                           | •     |          |  |  |
|              | • on<br>• off                                      | •     |          |  |  |
| Dela         | ay min                                             | •     |          |  |  |
|              | • 0199                                             | •     |          |  |  |
| Bus          |                                                    |       |          |  |  |
| • Bi         | • Bus                                              |       | 전용       |  |  |
|              | Bus type, if applicable                            | 읽기    | 전용       |  |  |
| • No         | ode address                                        | •     | •        |  |  |
|              | • 사용자 정의 번호                                        | •     | •        |  |  |
| 표 5. 메뉴 - Se | tup                                                |       |          |  |  |
| Advanced 메   | 뉴                                                  | 디스플레이 | FlowWare |  |  |
| Sensor       |                                                    |       |          |  |  |
| dyn          | filter                                             |       |          |  |  |
|              | • 사용자 정의 번호                                        | •     | -        |  |  |
| stat         | t filter                                           |       |          |  |  |
|              | • 사용자 정의 번호                                        | •     | -        |  |  |
| Autozero     |                                                    |       |          |  |  |
| • ca<br>• st | <ul><li> cancel</li><li> start auto zero</li></ul> |       | •        |  |  |
| Restore      |                                                    |       |          |  |  |
| • ca<br>• st | incel<br>art restore                               | •     | •        |  |  |
|              |                                                    |       |          |  |  |

표 6. 메뉴 - Advanced

메뉴 개요

# 3.2 보안 메뉴

보안(Security) 메뉴에서 비밀번호를 변경할 수 있으며, 설정 메뉴에 있는 여러 메뉴 항목을 숨기거나 비밀번호로 보호할 수 있습니다. 이러한 항목에 대해 다음 액세스 모드 중 하나를 설정할 수 있습니다.

- password: 메뉴 항목은 암호로 보호됩니다.
- disabled: 메뉴 항목이 숨겨집니다.
- enabled: 메뉴 항목을 사용할 수 있습니다(비밀번호를 묻지 않습니다).

기본 보기에서 Security 메뉴에 들어가려면:

- ▶ 비밀번호 대화 상자가 나올 때까지 ♦ 버튼을 동시에 누릅니다.
- ▶ 보안 메뉴에 들어가려면 비밀번호를 입력합니다(5페이지 2.2항).
- ▶ 🕈 버튼과 🛶 버튼을 사용해 탐색하고 설정을 변경합니다.
- ▶ 기본 보기로 돌아가려면 ↑ 버튼을 여러 번 누릅니다.

| Security 메뉴   |                                                              | 디스플레이 | FlowWare |  |
|---------------|--------------------------------------------------------------|-------|----------|--|
| Edit setpoint |                                                              |       |          |  |
|               | <ul><li> password</li><li> disable</li><li> enable</li></ul> |       | •        |  |
| Res           | et counter                                                   |       |          |  |
|               | <ul><li> password</li><li> disable</li><li> enable</li></ul> |       | •        |  |
| Reset alarm   |                                                              |       |          |  |
|               | <ul><li> password</li><li> disable</li><li> enable</li></ul> |       | •        |  |
| Settings menu |                                                              |       |          |  |
|               | <ul><li> password</li><li> disable</li><li> enable</li></ul> |       | •        |  |
| Advanced      |                                                              |       |          |  |
|               | <ul><li> password</li><li> disable</li><li> enable</li></ul> |       | ·        |  |
| New password  |                                                              |       |          |  |
|               | <ul> <li>User defined</li> </ul>                             |       | •        |  |
|               | Confirm                                                      |       |          |  |
|               |                                                              |       |          |  |

표 7. 메뉴 - Security

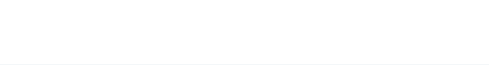

다기능 디스플레이 • 9.32.164D • 2024-11

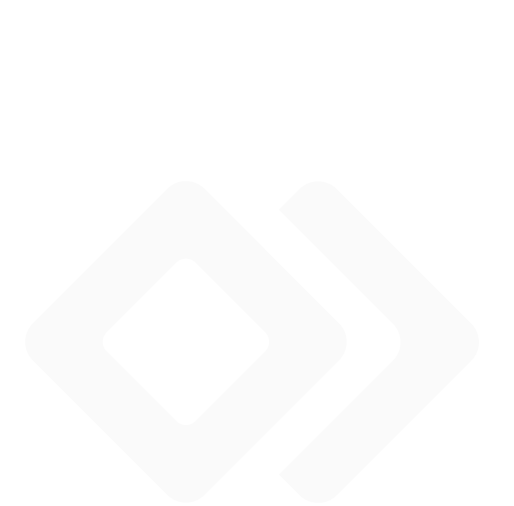

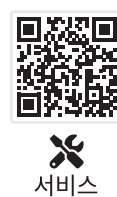

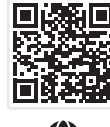

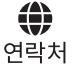

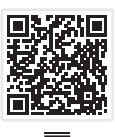

.**드.** 제품 정보

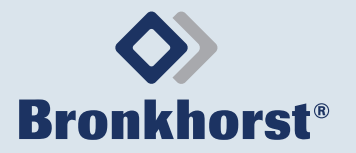

Bronkhorst Instruments GmbH Am Ziegelwerk 1 D-85391 Leonhardsbuch, Germany +49 (0) 8166 9921 0 info.bhi@bronkhorst.com www.bronkhorst.com